## Orámování buněk tabulky

Vložte studijní materiál, do kterého chcete umístit tabulku, např. Popisek.

|   | 🌞 📢 Novinky | <ul> <li>2 → ⊕ ✿ t × ∞ ⊥ ⊥</li> <li>? Přidat studijní materiál ▼ ? Přidat činnost ▼</li> </ul> |        |
|---|-------------|------------------------------------------------------------------------------------------------|--------|
| ÷ | Téma 1      | ⑦ Přidat studijní materiál ▼ Přidat činnost ▼                                                  | ©<br>@ |

## Nástrojem pro vložení tabulky v editoru si zobrazte základní nastavení tabulky.

|                        |                                                                                       | 🛷 Přid                                                                            | ání nové činnost                                                        | i (Popisek - Té   | éma 1) 🕐                         |                                   |
|------------------------|---------------------------------------------------------------------------------------|-----------------------------------------------------------------------------------|-------------------------------------------------------------------------|-------------------|----------------------------------|-----------------------------------|
|                        | Text popisku*                                                                         | Písmo V                                                                           | /elikost písma ▼ Odstavec<br>2 ఔ A × № × I ► Π                          |                   | B I U ARG ×<br>∞ ở I I I I ARG × | a X <sup>1</sup><br>DO            |
|                        |                                                                                       | Vic                                                                               | ožit/upravit tabulku                                                    |                   | ×                                |                                   |
| Běžná nastavení modulu | Obecné<br>Obecné<br>Sloupcr<br>Odsaze<br>obsahu<br>Zarovn<br>Šířka<br>Třída<br>Nadpis | Rozšířené<br>parametry<br>2 2 4<br>iní 0<br>iní - Nenastr<br>- Nenastr<br>tabulky | Řádky<br>Rozestup<br>buněk<br>aveno - 💌 Rámeček<br>🕐 Výška<br>aveno - 💌 | 2 4<br>0 4<br>0 4 |                                  | *[Zobrazit rozšiřující nastavení] |
| Omezit přístup         | Vloži                                                                                 |                                                                                   |                                                                         | Storno            |                                  |                                   |
| Povol                  | it přístup od 🕐                                                                       | 31 👻 srpen                                                                        | → 2013 → 00 → 0                                                         | 0 👻 🔲 Povolit     |                                  |                                   |
| Po                     | volit přístup do                                                                      | 31 👻 srpen                                                                        | ▼ 2013 ▼ 00 ▼ 0                                                         | 0 👻 🔲 Povolit     |                                  |                                   |
| D = d                  |                                                                                       | 71 I Y I X                                                                        | 21 A 1 *                                                                | ~ /               | · · · ·                          |                                   |

Nastavte si požadované parametry a vyplňte tabulku.

 Text popisku\*
 Písmo v Velkost písma v Formát v Premát B Z U APC X, X1

 E E E V 2 10 A \* 2 v M 114 E E E E E V 2 10 X 2 1 mm 1

 pondělí přednáška i

 uterý seminář

 uterý seminář

 Cesta: table » tbody » tr » td

🔗 Aktualizace: Popisek, Téma 1 🕐

Označte tabulku myší a v menu zvolte Buňka a dále Vlastnosti buňky.

| Text popisku* | Písmo       Velikost písma       Formát       Image: Second second se |
|---------------|----------------------------------------------------------------------------------------------------|
|               | pandăti laiada tătel'                                                                                                    |
|               | Odstranit tabulku         Buňka       Vlastnosti buňky         Řádek       Rozdělit buňky         Sloupec       Sloučit buňky                                                                                                    |
|               | Cesta: table » tbody » tr » td                                                                                                    |

Zvolte záložku Rozšířené a v poli Barva rámečku buď vepište přímo kód barvy, nebo klepněte na nástroj vpravo vedle políčka, následně zvolte barvu orámování a to buď pomocí Kapátka nebo Palety a klepněte na Použít a následně na Aktualizovat.

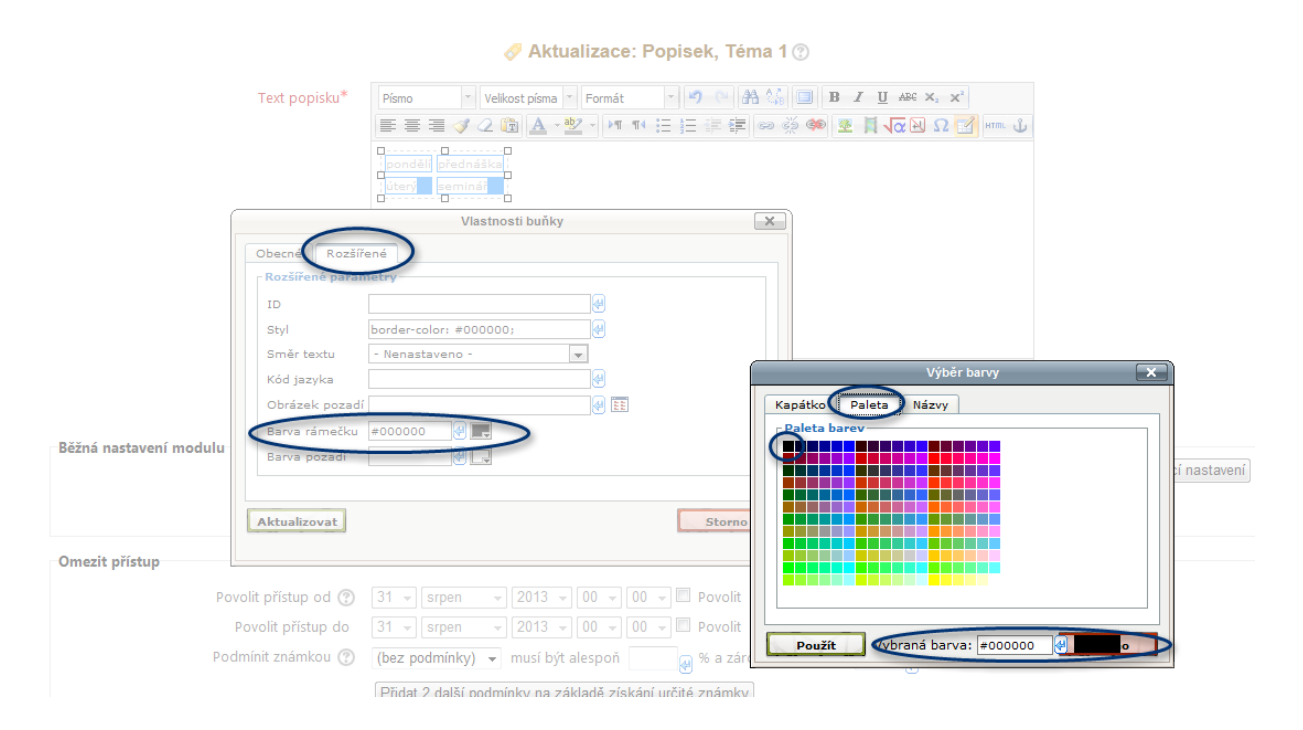

🔗 Aktualizace: Popisek, Téma 1 🕐

## Buňky se orámují.

| 🛷 Aktualizace: Popisek, Téma 1 🕐 |                                                                    |  |  |  |  |
|----------------------------------|--------------------------------------------------------------------|--|--|--|--|
| Text popisku*                    | Písmo 🔻 Velikost písma 👻 Odstavec 💌 🔊 🗠 🏦 🏥 🗐 B I U ABC 🛪 🛪        |  |  |  |  |
|                                  | 臣 吾 君 ダ 2 砲   ▲ - 堂 -   ハ1 14 汪 汪 律 律   ∞ ※ ※   茎 員 √∞ 函 Ω 図   Ⅲ ψ |  |  |  |  |
|                                  | pondělí přednáška<br>úterý seminář                                 |  |  |  |  |
|                                  |                                                                    |  |  |  |  |
|                                  |                                                                    |  |  |  |  |
|                                  |                                                                    |  |  |  |  |
|                                  |                                                                    |  |  |  |  |
|                                  |                                                                    |  |  |  |  |
|                                  | Cesta: p                                                           |  |  |  |  |
|                                  | <b>₩</b>                                                           |  |  |  |  |

Po uložení vše vypadá takto:

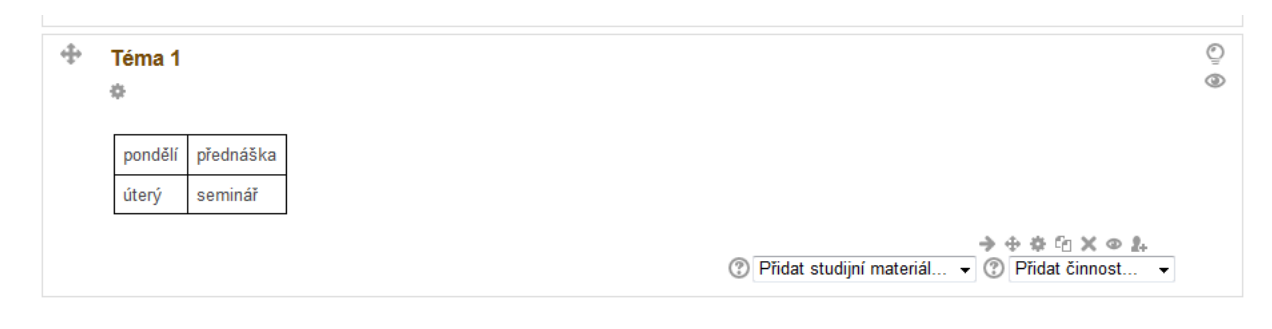